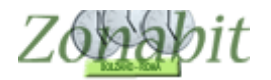

## CONFIGURAZIONE DELLA SCUOLA PRIMARIA A 27 ORE

La scuola primaria a 27 ore settimanali ha una gestione che varia molto da scuola a scuola.

Il calendario che viene adottato più di frequente è quello riportato in tabella in cui PER 4 giorni si fanno 5 ore e 30 minuti ed il quinto giorno solo 4.

|             | LUN | MAR | MER | GIO | VEN |
|-------------|-----|-----|-----|-----|-----|
| 08:00-9:00  | Х   | Х   | Х   | Х   | Х   |
| 09:00-10:00 | Х   | Х   | Х   | Х   | Х   |
| 10:00-11:00 | Х   | Х   | Х   | Х   | Х   |
| 11:00-12:00 | Х   | Х   | Х   | Х   | Х   |
| 12:00-13.30 | Х   | Х   | Х   | Х   |     |
| 12:00-13:00 |     |     |     |     | Х   |

Si parla in questo caso di ore prolungate, nel senso che in ciascuno dei 4 giorni una delle ore è di 90 minuti ed in genere il venerdì le ore sono tutte da 60 minuti. Le unità orarie per il programma saranno pertanto 25 e non 27, 4 di queste unità saranno di 90 minuti.

Nel nostro esempio impostiamo l'ora prolungata come ultima ora della giornata ma potrebbe essere anche la prima, il ragionamento è identico. *Sconsigliamo di inserirla al centro della mattinata per evitare eccessive ore buche ai docenti che non hanno ore prolungate.* 

Per prima cosa andiamo a configurare correttamente il calendario delle classi al punto 1 della configurazione inserendo la durata delle ore prolungate a 90 minuti come in figura ed il calendario orario dei vari giorni.

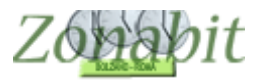

## ZonabitOrario TUTORIAL

| FILE Operazioni Iniziali       |               | Con          | figura | zione |        |   |                                                  | E | labor  | azion  | е |   |   | 0      | rario | Prov   | visorio |   |                         |       | ).<br>18 (1)   |                  |        |   | H      | o bis | ogno | di assister | iza   |       | Assi   | sten | za On | i Line |
|--------------------------------|---------------|--------------|--------|-------|--------|---|--------------------------------------------------|---|--------|--------|---|---|---|--------|-------|--------|---------|---|-------------------------|-------|----------------|------------------|--------|---|--------|-------|------|-------------|-------|-------|--------|------|-------|--------|
| Nome della Scuola: ic 5 ma     | iiuri ercolan | 10           |        |       |        |   |                                                  |   |        |        |   |   |   |        |       |        | 1       |   | N                       | lumer | o Ind<br>Esist | lirizzi<br>enti: | 1      | - | ?      |       |      |             | Cor   | me F  | Proce  | dere | s?    |        |
| Denominazioni degli nelle      |               |              |        |       |        |   | Sezioni Esistenti in ciascun Indirizzo di Studio |   |        |        |   | ) |   |        |       |        |         |   | Calendario Settimanale: |       |                |                  |        | _ |        |       |      |             |       |       |        |      |       |        |
| indirizzi:                     | stampe:       | A            | В      | С     | D      | E | F                                                | G | Н      | 1      | J | К | L | М      | Ν     | 0      | P       | Q | R                       | S     | T              | U                | V      | W | X      | Y     | Ζ    |             | LU    | MA    | ME (   | al N | /E S/ | A D    |
| Indirizzo Unico                |               | $\checkmark$ | V      | V     | $\Box$ |   |                                                  |   | $\Box$ | $\Box$ |   |   |   | $\Box$ |       | $\Box$ | $\Box$  |   |                         |       | $\Box$         |                  | $\Box$ |   | $\Box$ |       |      | Ora 1:      | X     | Х     | Х      | X    | ×     |        |
|                                |               | Г            | Г      | Г     | Г      | Г | Г                                                | Г | Г      | Г      | Г | Г | Г | Г      | Г     | Г      | Г       | Г | Г                       | Г     | Г              | Г                | Г      | Г | Г      | Г     | Г    | Ora 2:      | ×     | ×     | Х      | Х    | X     |        |
|                                |               | Г            | Г      | Г     | Г      | Г | Г                                                | Г | Г      | Г      | Г | Г | Г | Г      | Г     | Г      | Г       | Г | Г                       | Г     | Г              | Г                | Г      | Г | Г      | Г     | Г    | Ora 3:      | X     | X     | X      | X    | ×     | _      |
| -                              | — i—          | Г            | Г      | Г     | Г      | Г |                                                  | Г | Г      | Г      | Г | Г |   | Г      |       | Г      | Г       |   |                         | П     |                | П                |        | П | Г      |       | Г    | Ora 4:      | X     | X     | X      | ÷.   | ×     | +      |
| -                              |               |              | Г      |       |        |   |                                                  | П | П      |        |   | П |   | Г      |       |        |         |   |                         | П     |                | Π.               | F      | - | F      |       | -    | Ora 6:      | ×     | ~     | ~      | ~    | ~     | +      |
| -                              |               |              |        |       |        |   |                                                  |   |        |        | - |   |   |        |       |        |         | - | -                       |       | -              | -                |        |   |        |       |      | 1a 7:       |       | 5-3   | -      | -    | - 5   | +      |
| -                              | _             | -            | -      | -     | -      | - | -                                                | - | -      | -      | - | - | - | -      | -     | -      | -       | - | -                       | -     | -              | -                | -      | - | -      |       | -    | Ora 8:      | -     | S. 1  |        | -    |       | t      |
| -                              | _             | -            | -      | -     | -      | - | -                                                | - | -      | -      | - | - | - | -      | -     | -      | -       | - | _                       | -     | -              | -                | -      | - | -      | -     | -    | Ora 9:      |       |       |        | -    |       | +      |
| _                              |               |              |        |       |        |   |                                                  |   | 1      |        |   | 1 | 1 | 1      | 1     |        |         |   | 1                       | 1     | 1              | 1                |        | 1 |        | 1     |      | Ora 10:     |       |       |        |      |       |        |
|                                |               | Г            | Г      | Г     | Г      | Г | Г                                                | Г | Г      | Г      | Г | Г | Г | Г      | Г     | Г      | Г       | Г | Г                       | Г     | Г              | Г                | Г      | Г | Г      | Г     | Г    | Ora 11:     |       |       |        |      | 2     |        |
|                                |               | Г            | Г      | Γ     | Г      | Г | Γ                                                | Г | Г      | Г      | Γ | Г | Г | Г      | Г     | Г      | Г       | Г | Г                       | Г     | Г              | Г                | Г      | Г | Г      | Г     | Г    | Ora 12:     |       |       |        |      |       |        |
|                                |               | Г            | Г      | Г     | Г      | Г | Г                                                | Г | Г      | Г      | Г | Г | Г | Г      | Г     | Г      | Г       | Г | Г                       | Г     | Г              | Г                | Г      | Г | Г      | Г     | Г    |             | nom   | 0 L 0 | rto:   | -    |       |        |
| -                              | — i—          | Г            | П      | П     | Г      | П |                                                  | П | П      | П      | П | П |   | Г      | П     | П      | П       | П |                         | П     |                | П                | П      | П | П      |       | П    | Leon        |       | Juna  | iate r |      |       |        |
|                                | _             |              |        |       |        |   |                                                  |   |        |        |   |   |   |        |       |        |         |   |                         |       |                |                  |        |   |        |       |      | d           | urano | o mir | nuti:  | 90   | -     | 3      |
|                                |               |              |        |       |        | - |                                                  | - |        |        |   |   |   |        | -     |        |         |   |                         |       |                | -                |        | - |        |       | -    |             |       |       |        | _    | _     |        |
| Classi esistenti in ciascuna ( | Sezione —     | 1            | 1      | 1     | ,      |   | 1                                                | 1 |        | 1      | 1 |   | 1 | ,      | 1     | 1      | 1.1     |   |                         | 1.11  | 1              | 1                | 1      | 1 |        | 1     | 1    |             |       |       |        |      |       |        |

| Calen   | ndario Settimanale: |               |               |               |               |
|---------|---------------------|---------------|---------------|---------------|---------------|
|         | Calendario Settima  | nale:         |               |               |               |
|         | LU                  | MA            | ME            | GI            | VE            |
| Ora 1   | 8:00 9:00           | 8:00 9:00     | 8:00 9:00     | ☑ 8:00 9:00   | 8:00 9:00     |
| Ora 2   | 9:00 10:00          | 9:00 10:00    | 9:00 10:00    | 9:00 10:00    | 9:00 10:00    |
| Ora 3   | 10:00 11:00         | ☑ 10:00 11:00 | ☑ 10:00 11:00 | ☑ 10:00 11:00 | ☑ 10:00 11:00 |
| Ora 4   | ☑ 11:00 12:00       | ✓ 11:00 12:00 | ✓ 11:00 12:00 | ☑ 11:00 12:00 | ☑ 11:00 12:00 |
| Ora 5   | ✓ 12:00 13:30       | ✓ 12:00 13:30 | ✓ 12:00 13:30 | ✓ 12:00 13:30 | ☑ 12:00 13:00 |
| Louis C |                     |               |               |               |               |

Successivamente occorre stabilire quali sono i docenti che fanno le ore prolungate poiché sarà necessario operare sulle loro cattedre per considerare i 30 minuti in più di ogni ora prolungata.

Di solito le ore prolungate vengono assegnate ai docenti di materie prevalenti (quelli con più ore nella classe) e a coppie di due per evitare conteggi sui 30 minuti.

Di rado e solo se necessario si assegna una prolungata a religione o inglese, in quanto hanno poche ore nelle classi.

Per facilitarci il lavoro inseriamo tutti i docenti con le cattedre come se le classi avessero 27 ore.

Verifichiamo che le classi abbiano tutte 27 ore dal punto 6B, e caso mai operiamo le correzioni necessarie a portarle tutte a 27 ore.

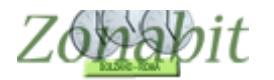

Adesso prendiamo i singoli docenti che devono avere le ore prolungate dal punto 6C, uno alla volta.

Vediamo un esempio di come operare.

Supponiamo che il docente A abbia 22 ore suddivise tra due classi 1A e 1B. E che vogliamo fargli fare 4 ore prolungate, due in A e due in B.

Questa sarà la situazione iniziale:

|          | FILE Oper            | azioni          | Iniziali              | C            | Configuraz | ione |                           | Elabora                   | zione |                    |
|----------|----------------------|-----------------|-----------------------|--------------|------------|------|---------------------------|---------------------------|-------|--------------------|
| Pr<br>In | ofessore<br>segnante | DOC<br>fittizio | CENTE A<br>per config | urazioni spe | eciali 🗖   | ▼    | Ora di Rice<br>Ore a Disp | evimento 🔽<br>posizione [ | ?     | Ore di<br>Sostegno |
| N        | Class                | 0               | Materia               | Labor        | Ore        | Ore  | Raggr                     | Insieme                   | Arti  | Ore C              |
| 1        | 1A                   | 27              | ITALI                 |              |            | 9    |                           |                           |       | 1                  |
| 2        | 1A                   | 27              | GEOG                  |              |            | 1    |                           |                           |       |                    |
| 3        | 1A                   | 27              | IMMA                  |              |            | 1    |                           |                           |       |                    |
| 4        | 1B                   | 27              | ITALI                 |              |            | 9    |                           |                           |       |                    |
| 5        | 1B                   | 27              | GEOG                  |              |            | 1    |                           |                           |       |                    |
| 6        | 1B                   | 27              | IMMA                  |              |            | 1    |                           |                           |       |                    |
|          |                      |                 | Totale                |              |            | 22   | -                         |                           |       |                    |
|          |                      |                 |                       |              |            |      | 1                         |                           |       |                    |
|          |                      |                 |                       |              |            |      |                           |                           |       |                    |

Adesso modifichiamo il monte ore di italiano in 1A togliendo un'ora (le ore diventano 8) e mettendo due prolungate. Lo stesso per la 1B.

Osservate nella figura come operare.

| i<br>Pro<br>In | rofessore DOCENTE A     |                     |                                  |       | ione       | Ora di Ric<br>Ore a Dis | Elabora<br>vevimento ⊽<br>posizione [∩ | Ore di<br>Sostegno | Orario<br>S | Provvisori<br>alva senza<br><- Precede | o<br>a conferma<br>ente | se cambia<br>Successiv | to 🗖        | Ho bisogno di assistenza<br>ANNO NUOVO: avanza le classi<br>all'anno successivo |        |             |        |         |     |  |
|----------------|-------------------------|---------------------|----------------------------------|-------|------------|-------------------------|----------------------------------------|--------------------|-------------|----------------------------------------|-------------------------|------------------------|-------------|---------------------------------------------------------------------------------|--------|-------------|--------|---------|-----|--|
|                | Class<br>1A<br>1A<br>1A | 0<br>26<br>26<br>26 | Materia<br>ITALI<br>GEOG<br>IMMA | Labor | Ore        | Ore<br>8<br>1           | Raggr                                  | Insieme            | Arti        | Ore C                                  | Ore V                   | Ore/G                  | Non n       | Sotto                                                                           | si spo | 0re pr<br>2 | Posizi | Attrezz | Att |  |
|                | 1B<br>1B<br>1B          | 26<br>26<br>26      | ITALL<br>GEOG<br>IMMA<br>Totale  |       |            | 8<br>1<br>1<br>20       |                                        |                    |             |                                        |                         |                        |             |                                                                                 |        | 2 <         |        |         |     |  |
|                | S                       | E J                 | L D                              | DCER  | NTE<br>Ero | AV                      | EVA                                    | 9 OI<br>E VA       | RE          | NELI                                   | A C                     | LAS<br>O D             | SE E        | FA                                                                              | DUE    | PRO         | LUN    | IGAT    | E   |  |
|                | Aggiupgi                | Nuos                | va Classe                        | 2     | Classe     | 10                      |                                        |                    | SUGGEF      |                                        | potete usa              | are il doppi           | o click per |                                                                                 |        |             | 2      |         | ?   |  |

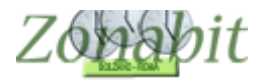

Fatto questo per tutti i docenti con ore prolungate, dobbiamo andare a mettere a punto le tabelle generali perché la nostra scuola lavora su 5 giorni con 5 unità orarie ciascuno.

Verificate che le tabelle da 11.1 a 11.5 abbiano i valori indicati in figura, altrimenti impostateli.

Attenzione a non fare errori in queste tabelle altrimenti l'orario potrebbe non chiudere.

| 11.1 - Ore settimanali per insegnante -> Giorni di insegnamen                                                              | to.                 |         |         |       |       |     |        |     |  |
|----------------------------------------------------------------------------------------------------|---------------------|---------|---------|-------|-------|-----|--------|-----|--|
| Se l'insegnante ha sino a ORE settimanali:                                                                                 | 3                   | 6       | 9       | 14    | Oltre |     |        |     |  |
| l'orario deve distribuirsi su GIORNI:                                                                                      | 1                   | 2       | 3       | 4     | 5     |     |        |     |  |
| 11.2 - Giorni settimanali per insegnante e per classe -> Giorni                                                            | di pausa.           |         |         |       |       |     |        |     |  |
| Se l'insegnante ha sino a GIORNI in una classe:                                                                            | 2                   | 3       |         |       |       |     |        |     |  |
| l'orario deve inserire nella settimana GIORNI di pausa:                                                                    | 1                   | 1       |         |       |       |     | 2      |     |  |
| 11.3 - Ore minime di insegnamento al giorno.<br>Se l'insegnante ha sino a OBE settimanali                                  | 4                   | 14      | Oltre   |       |       | 10  | 8      | 102 |  |
| ogni giorno lavorativo deve avere almeno ORE:                                                                              | 1                   | 2       | 2       |       |       |     | 1      |     |  |
| 11.4 - Ore massime di insegnamento in una data classe al gio                                                               | orno.               | -       | 10      |       |       | 102 |        | 10  |  |
| Se l'insegnante, in una classe, ha sino a ORE settimanali:                                                                 | 3                   | 6       | 14      | Oltre |       |     |        |     |  |
| in un giorno può stare in quella classe al massimo ORE:                                                                    | 1                   | 2       | 3       | 5     |       |     |        |     |  |
| 11.5 - ITP di Laboratorio. Ore massime di insegnamento in un<br>Se l'insegnante, in una classe, ha cino a OPE cettimanali: | a data cla<br>Oltre | isse al | giorno. | T     |       | -   | -<br>- | -   |  |
| DETINSCUNDRIC, IN UNA CIASSE, NA SINU A UNE SCUINANAI.                                                                     |                     |         |         |       |       |     |        |     |  |

Verificate che anche le tabelle 12.1 e 12.2 abbiano i valori indicati in figura, altrimenti impostateli.

| Parametri Generali - Ore di servizio                                                                   |                     |                |         |   |       |     |   |   |
|----------------------------------------------------------------------------------------------------|---------------------|----------------|---------|---|-------|-----|---|---|
| 12.1 - Ore settimanali per insegnante -> Ore di presenza                                               | a scuola mas        | sime nella gio | ornata. | - | 10 10 | 10  |   |   |
| Se l'insegnante ha sino a ORE settimanali:                                                             | 14                  | Oltre          |         |   |       |     |   | ? |
| può essere presente in scuola al massimo ORE:                                                          | 5                   | 5              |         |   |       |     |   |   |
| 12.2 - Ore settimanali per insegnante -> Ore di insegnan<br>Se l'insegnante ha sino a ORE settimanali: | nento massime<br>14 | nella giornal  | a.      |   |       | 525 | Ī | ? |
| può insegnare in aula al massimo ORE:                                                                  | 5                   | 5              |         |   |       | 125 |   |   |

Evitate di modificare i valori delle altre tabelle, sono già tarate per la vostra scuola in maniera ottimale.

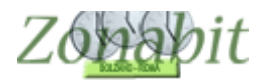

Dopo tutte queste operazioni verificate di nuovo, dal punto 6B, il monte ore delle classi che dovrebbe essere sceso a 25 per ciascuna classe. Se ci sono classi con più di 25 ore verificate dove avete sbagliato la configurazione delle ore prolungate. Ogni classe deve averne 4.

Se tutto è a posto potete fare la prova di fattibilità dei docenti. Dovrebbe passare senza difficoltà.

Se non passa e il controllo si sofferma sempre su un docente, andate a vedere la sua cattedra e le ore delle sue classi. Se non riuscite a capire come mai dà errore, consultate l'assistenza via email allegando la configurazione (istruzioni nel tasto "ho bisogno di aiuto" nella prima pagina del proramma) ed un numero di telefono a cui potervi chiamare.

Se il controllo dei docenti è andato a buon fine potete elaborare.

Non è detto che l'elaborazione possa procedere senza difficoltà: se avete pochi docenti di religione o inglese potrebbe essere necessario assegnare a loro qualche ora prolungata. Se l'elaborazione non procede e vedete comparire vari messaggi di errore quali "ore prolungate" oppure "presenza in scuola" rivolgetevi all'assistenza per verificare come combinare i docenti sulle prolungate in modo che possano essere soddisfatte agevolmente.